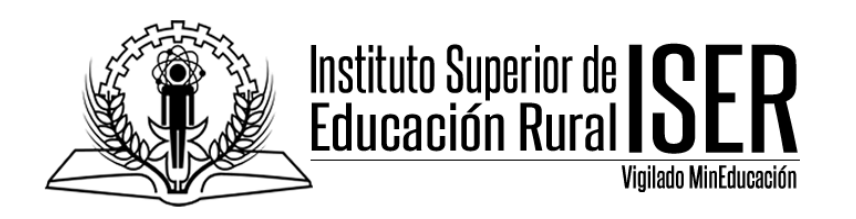

## COMO REVISAR EL REGISTRO DE ACTIVIDADES DE TODOS LOS **USUARIOS EN MÍ CURSO EN MINERVA**

En el presente manual vamos a revisar el log de actividades desarrolladas por todos los usuarios de mi curso en MINERVA, o realizar la revisión de un estudiante especifico, este informe permite establecer desde el inicio del curso, cuantas veces ha ingresado un usuario, que ha realizado en la plataforma y demás aspectos que serán de utilidad a la hora de saber los análisis de uso de mi curso, igualmente sirve para tener un respaldo delas actividades desarrolladas durante el semestre.

1. Ingresamos a la plataforma MINERVA, con nuestro usuario y contraseña, e ingresamos al curso donde vamos a revisar el historial de trabajo de los estudiantes en la plataforma.

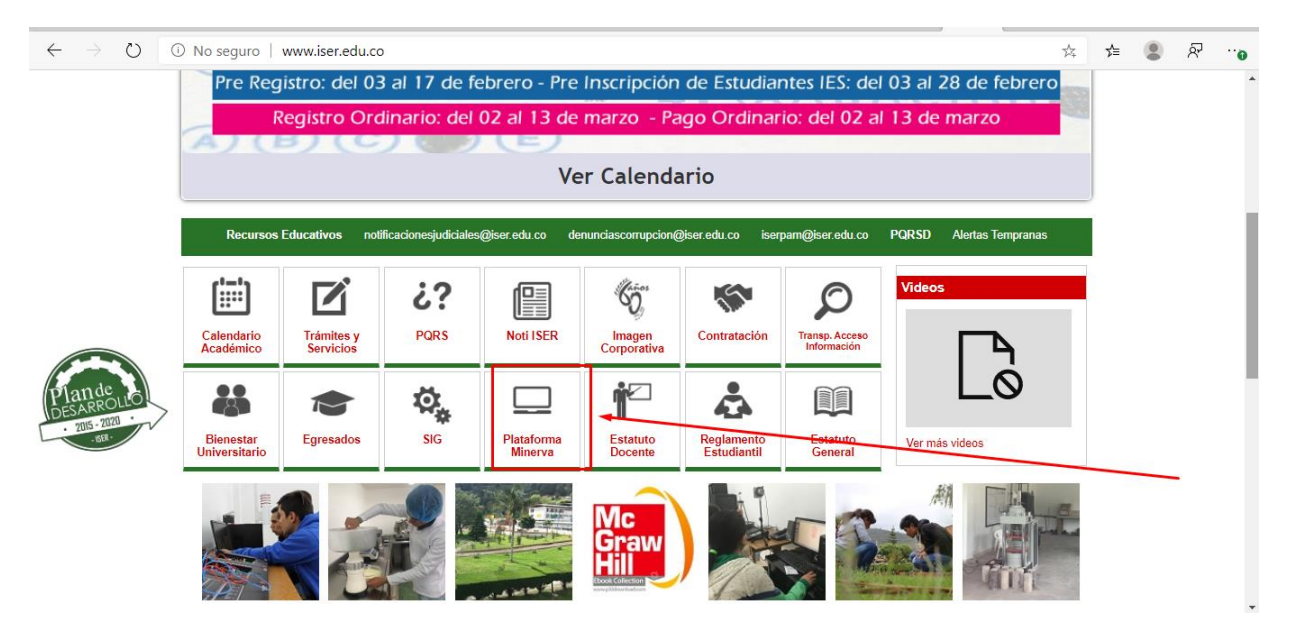

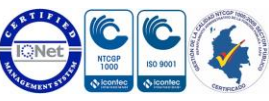

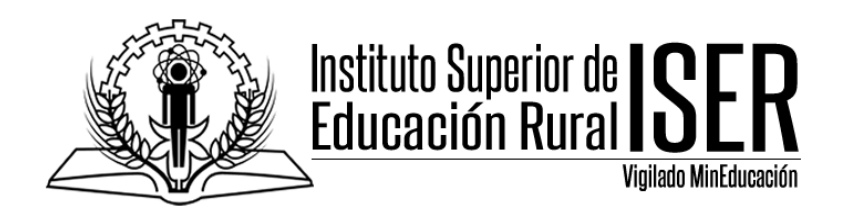

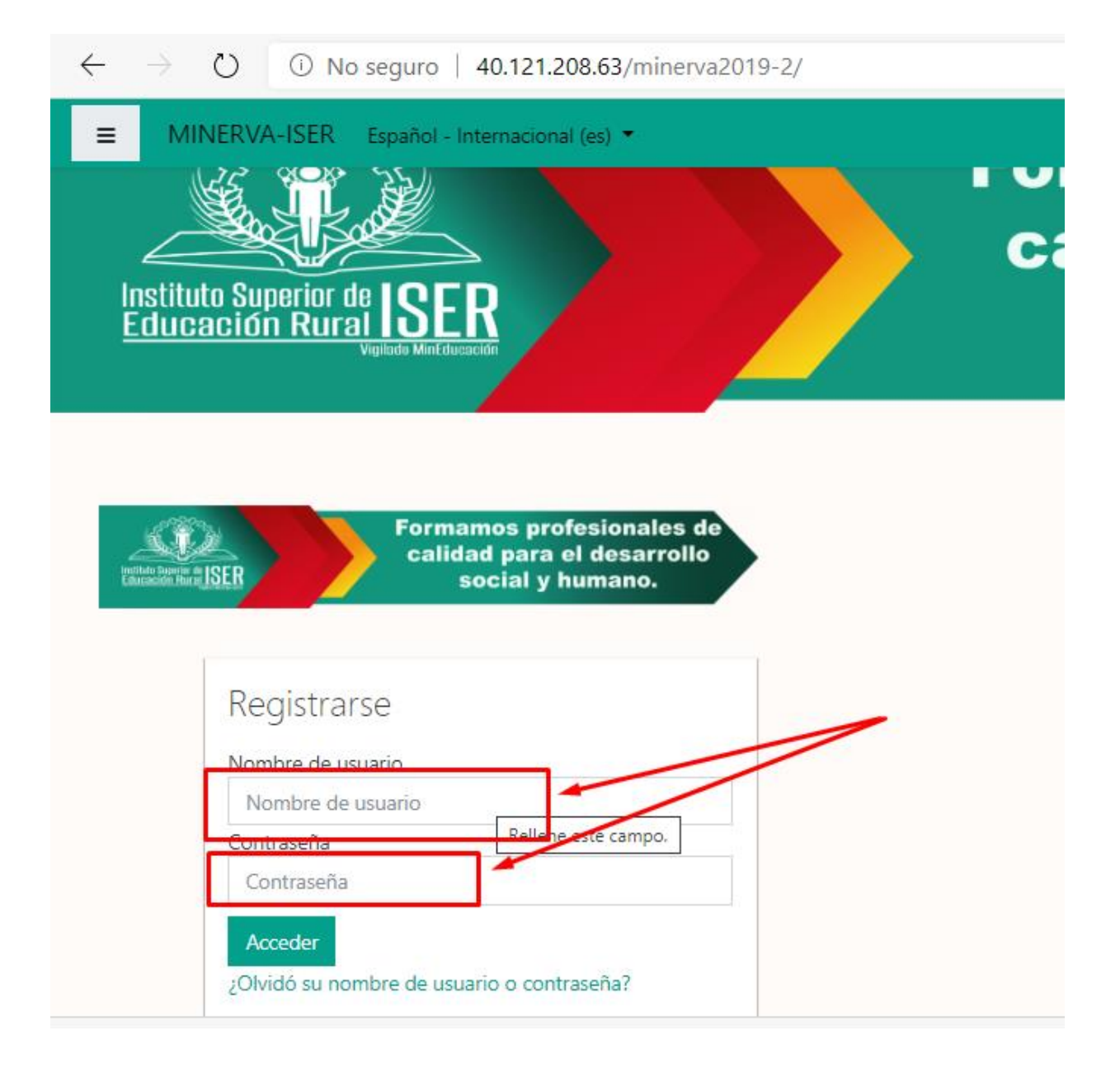

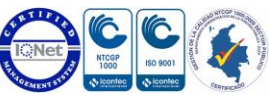

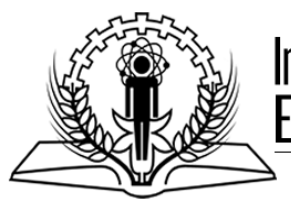

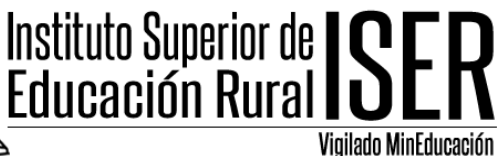

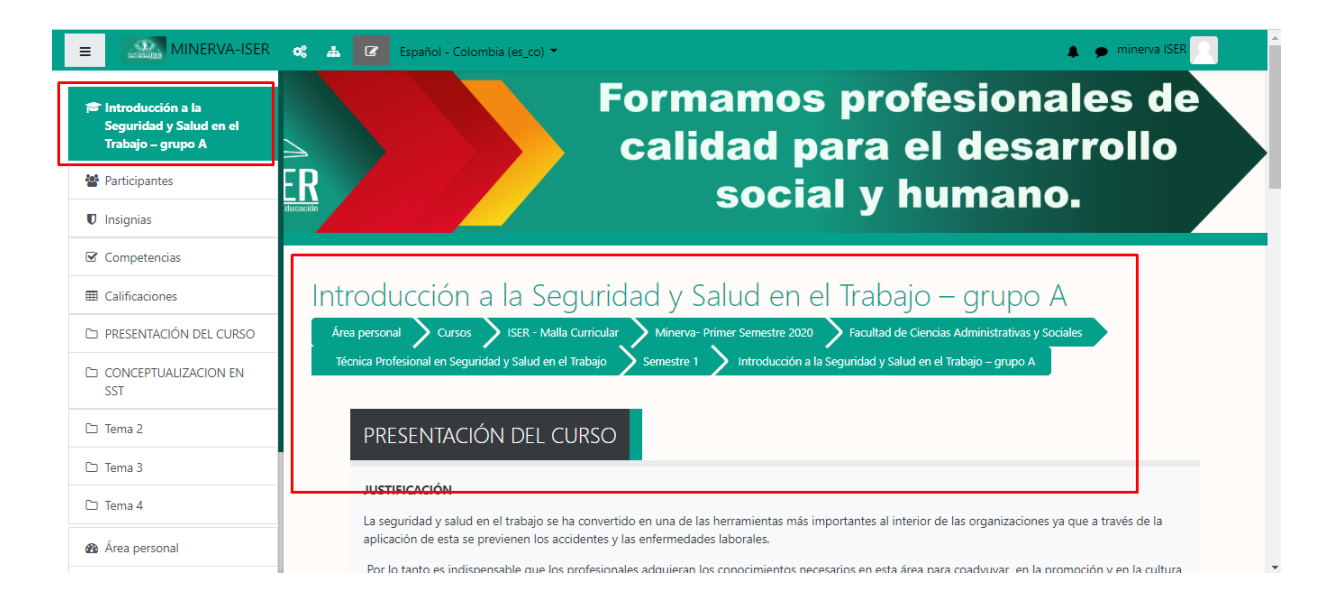

2. Una vez ingresamos al curso nos ubicamos en la opcion GESTION DEL CURSO.

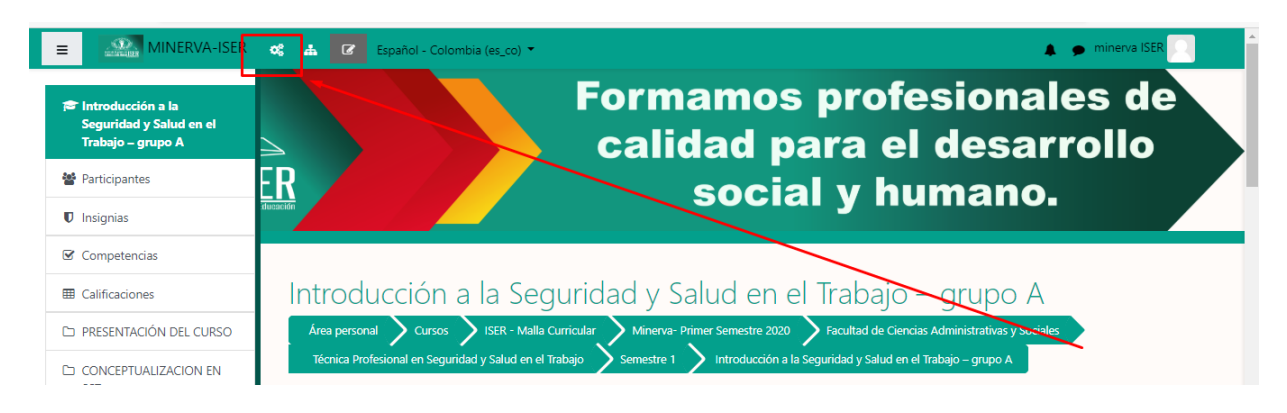

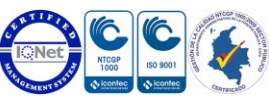

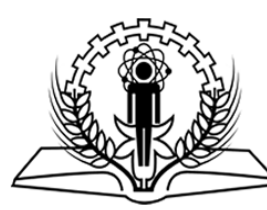

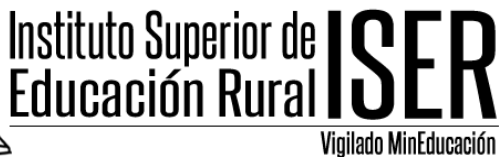

3. Ingresamos en la opcion ENLACES DE USUARIO, en esta opcion vamos a encontrar diferentes items para poder examinar el desempeño de los estudiantes en la plataforma, su participacion e interaccion con el curso.

| 🗹 Actividades                     | 🕑 Banco de                             | 📽 Configuración del          | 📽 Enlaces del usuaric                 |  |  |  |
|-----------------------------------|----------------------------------------|------------------------------|---------------------------------------|--|--|--|
| Mostrar todas las actividades del | preguntas                              | curso                        | Gestiona tus estudiantes              |  |  |  |
| curso                             | Crea y organiza preguntas de<br>examen | Gestiona tu curso            | Libro de calificaciones               |  |  |  |
| Cuestionarios                     |                                        | Editar la configuración del  | Derticipantos                         |  |  |  |
| Foros                             | Banco de preguntas                     | curso                        | Participantes                         |  |  |  |
| D                                 | Categoría de pregunta                  | Configuración Calificaciones | Grupos                                |  |  |  |
| Recursos                          | Importar                               | Editar ajustes de grado de   | Métodos de matriculación              |  |  |  |
| Tareas                            | Exportar                               | finalización del curso       | Finalización de actividad             |  |  |  |
|                                   |                                        | Competencias                 | Einalización del curco                |  |  |  |
|                                   | TINSIGNIAS                             | Administración del curso     |                                       |  |  |  |
|                                   | r remia a tus estudiantes              | Reiniciar                    | Registros                             |  |  |  |
|                                   | Gestionar insignias                    |                              | Ver logs activos                      |  |  |  |
|                                   | Añadir una nueva insignia              | Copia de seguridad           | Ver informe de participación          |  |  |  |
|                                   |                                        | Restaurar                    | en el curso                           |  |  |  |
|                                   |                                        | Importar                     | Ver informe de actividad del<br>curso |  |  |  |
|                                   |                                        | Papelera de reciclaje        |                                       |  |  |  |

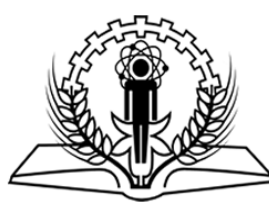

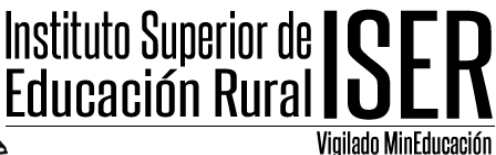

4. En la opcion LIBRO DE CALIFICACIONES, vamos a encontrar todos los usuarios del curso y las calificaciones de cada uno según los trabajos, quices y parciales que desarrollaran.

| Informe del Calificador                                                                                                    |                                |                                    |                                 |                              |                         |                            |                   |  |  |  |  |  |  |  |  |
|----------------------------------------------------------------------------------------------------|--------------------------------|------------------------------------|---------------------------------|------------------------------|-------------------------|----------------------------|-------------------|--|--|--|--|--|--|--|--|
| Vista Configuración                                                                                                    | Escalas                        | Letras Importar Exporta            | r                               |                              |                         |                            |                   |  |  |  |  |  |  |  |  |
| Informe del Calificador                                                                                                    | Historial                      | de calificación Informe de resulta | ados Informe general Vista Simp | ole Usuario                  |                         |                            |                   |  |  |  |  |  |  |  |  |
| Todos los particip                                                                                                    | Todos los participantes: 31/31 |                                    |                                 |                              |                         |                            |                   |  |  |  |  |  |  |  |  |
|                                                                                                    |                                |                                    |                                 |                              |                         |                            |                   |  |  |  |  |  |  |  |  |
| Apellido(3)         Todo         A         B         C         D         E         F         G         H         I         J         K         L         M         N         Ñ         O         P         Q         R         S         T         U         V         W         X         Y         Z |                                |                                    |                                 |                              |                         |                            |                   |  |  |  |  |  |  |  |  |
|                                                                                                    |                                |                                    | Intenducción e la Comunida      |                              |                         |                            |                   |  |  |  |  |  |  |  |  |
| Nombre / Apellido(s) *                                                                                                    |                                | Dirección de correo                | CAZADORES DE PELIGROS \$        | 💼 LINEA DEL TIEMPO HISTO 💠 🖋 | 🗖 DOCUMENTO RESUMEN 🗢 🖋 | 😭 PARCIAL PRIMER CORTE 🖨 🖋 | ∑ Total del curso |  |  |  |  |  |  |  |  |
| BRAHYAN STIVEN<br>ARMESTO QUIROGA                                                                                                    | ⊞ 🌶                            | Brahyan.armesto2000@outlook.com    | -                               |                              |                         | 5.00 <b>Q</b>              |                   |  |  |  |  |  |  |  |  |
| NELLY YULIANA<br>BRACHO RUIZ                                                                                                    | <b>=</b>                       | vulianabracho1402@gmail.com        | -                               | -                            | -                       | -Q                         |                   |  |  |  |  |  |  |  |  |
| BURGOS ISIDRO                                                                                                    | <b>=</b>                       | angieburgoz22@gmail.com            | -                               | -                            | 4.80                    | 5.00 <b>Q</b>              |                   |  |  |  |  |  |  |  |  |
| CABALLERO FLOREZ                                                                                                    | <b>••</b>                      | iesusalvarez2618@gmail.com         | -                               | -                            | -                       | 5.00 <b>Q</b>              |                   |  |  |  |  |  |  |  |  |
| EDNA CABEZA<br>MANTILLA                                                                                                    | <b>••</b>                      | ednita1202@hotmail.com             | -                               | -                            | -                       | -Q                         |                   |  |  |  |  |  |  |  |  |
| PETER STEVENS<br>CASTAEDA PINILLA                                                                                                    | <b>••</b> 🖉                    | PETERSTEVENS480@GMAIL.COM          | -                               | -                            | -                       | 5.00 <b>Q</b>              |                   |  |  |  |  |  |  |  |  |
| VURLEY CAROLINA<br>CONTRERAS TORRES                                                                                                    |                                | yurleyca28@gmail.com               | -                               | -                            | -                       | -Q                         | ۵                 |  |  |  |  |  |  |  |  |
| A35.788                                                                                                    |                                | Promedio general                   | 3.80                            | 5.00                         | 4.70                    | 4.59                       |                   |  |  |  |  |  |  |  |  |

5. En la opcion ENLACES DE USUARIO, REGISTROS, podemos revisar todos los registros, eventos y demas que se han realizado en el curso, podemos realizar diferentes filtros según lo que se desee consultar.

| Seleccione los registros que desea ver:<br>INTRODUCCION SST-GA Introducción a la Seguridad y Salud en el Trabajo – grupo A |          |               |                       |     |                       |               |  |   |    |  |
|----------------------------------------------------------------------------------------------------|----------|---------------|-----------------------|-----|-----------------------|---------------|--|---|----|--|
| Todos los participantes 🔶                                                                                                  |          |               | Todos los días        |     | Todas las actividades |               |  | ¢ |    |  |
| Todas las acciones 🗢                                                                                                    | Todos la | os recursos 🗢 | Todos los eventos 🗢 🚱 | Cor | nseguir es            | tos registros |  |   |    |  |
|                                                                                                    |          |               |                       | _   |                       |               |  |   | ۰. |  |

Según lo que deseemos filtrar podemos buscar registros por TIPO DE PARTICIPANTE (Estudiantres), TODOS LOS DIAS (Especificar el dia que deseamos revisar), TODAS LAS ACTIVIDADES (Revisar por el tipo de actividades que se configuraron en el curso), TODAS LAS ACCIONES (Filtrar por el tipo de accion realizada en el curso), TODOS LOS RECURSOS(Filtrar por

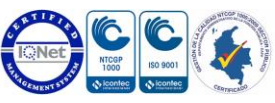

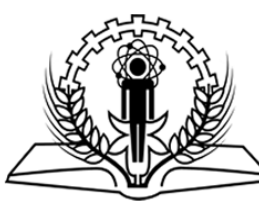

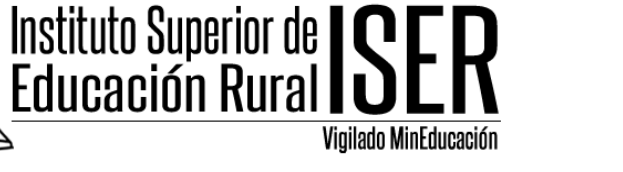

los tipos de recursos que se configuraron en el curso), TODOS LOS EVENTOS (Filtrar por el tipo de evento configurado).

Para el presente ejemplo vamos obtener un reporte tal cual nos arroja por defecto la plataforma.

Al generar el reporte la plataforma nos va a visualizar un informe desde el dia que se creo el curso, incluyendo todas las actividades desarrolladas por los estudiantes y las desarrolladas por el docente, este reporte incluye hasta lo mas minimo que se ejecute en el curso, eso quiere decir que si un estudiante ingreso al curso solo para ver el diseño del mismo la plataforma registra este ingreso.

Para obtener el reporte debemos dar en la opcion CONSEGUIR REGISTROS.

| a Profesional en Seguridad y Salud en | el Trabajo               | e 1 NIntroducción a la S  | Seguridad y Salud en el Trabajo – grupo A |
|---------------------------------------|--------------------------|---------------------------|-------------------------------------------|
| nes Registros                         |                          |                           |                                           |
|                                       |                          |                           |                                           |
| NTRODUCCION SST-GA Introducció        | n a la Seguridad y Saluc | l en el Trabajo – grupo A |                                           |
| odos los participantes                | Todos lo                 | s días 🗧                  | ÷                                         |
| odas las actividades                  | 4                        | Todas las acciones 🗢      | Todos los recursos 🗢                      |
|                                       |                          |                           |                                           |
| odos los eventos 🗢 🙆 Consegu          | iir estos registros      |                           |                                           |

Una vez seleccionamos esta opcion la plataforma nos mmuestra los registros del curso y nos permite navegar a traves de cada una de las paginas que tienen estos registros.

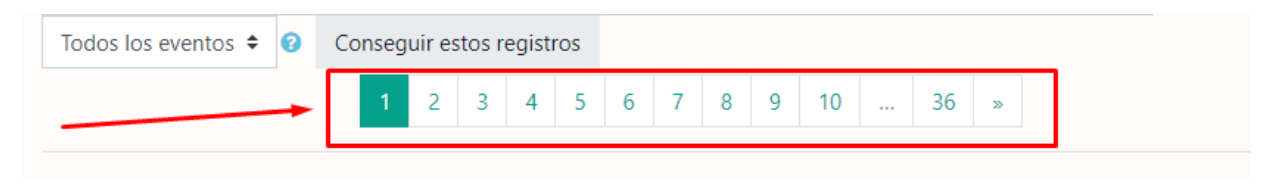

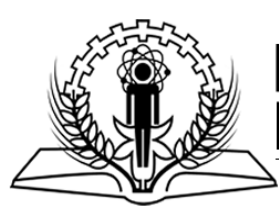

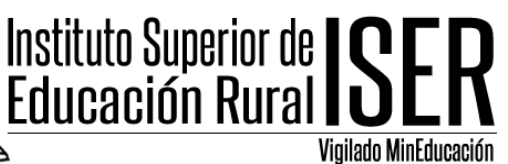

|                                     | Nombre                  |                                     |                                                                                                |                            |                                         |                                                                                                    |        |                |
|-------------------------------------|-------------------------|-------------------------------------|------------------------------------------------------------------------------------------------|----------------------------|-----------------------------------------|----------------------------------------------------------------------------------------------------|--------|----------------|
| Hora                                | completo del<br>usuario | Usuario afectac                     | o Contexto del evento                                                                          | Componente                 | Nombre evento                           | Descripción                                                                                         | Origen | Dirección IP   |
| 11 de<br>April de<br>2020,<br>14:57 | minerva ISER            | •                                   | Curso: INTRODUCCION SST-GA<br>Introducción a la Seguridad y Salud en<br>el Trabajo – grupo A   | Sistema                    | Curso visto                             | The user with id '2020' viewed the course with id '596'.                                            | web    | 186.118.81.108 |
| 11 de<br>April de<br>2020,<br>14:56 | minerva ISER            | BRAHYAN STIVE<br>ARMESTO<br>QUIROGA | I Curso: INTRODUCCION SST-GA<br>Introducción a la Seguridad y Salud en<br>el Trabajo – grupo A | Usuario                    | Informe de notas<br>de usuario visto    | The user with id '2020' viewed the user report in the gradebook.                                    | web    | 186.118.81.108 |
| 11 de<br>April de<br>2020,<br>14:56 | minerva ISER            | BRAHYAN STIVE<br>ARMESTO<br>QUIROGA | I Curso: INTRODUCCION SST-GA<br>Introducción a la Seguridad y Salud en<br>el Trabajo – grupo A | Sistema                    | Perfil de usuario<br>visto              | The user with id '2020' viewed the profile for the user with id '2051' in the course with id '596'. | web    | 186.118.81.108 |
| 11 de<br>April de<br>2020,<br>14:29 | minerva ISER            |                                     | Curso: INTRODUCCION SST-GA<br>Introducción a la Seguridad y Salud en<br>el Trabajo – grupo A   | Informe del<br>Calificador | Informe del<br>examinador visto         | The user with id '2020' viewed the grader report in the gradebook.                                  | web    | 186.118.81.108 |
| 11 de<br>April de<br>2020,<br>14:29 | minerva ISER            | •                                   | Curso: INTRODUCCION SST-GA<br>Introducción a la Seguridad y Salud en<br>el Trabajo – grupo A   | Informe del<br>Calificador | Informe del<br>examinador visto         | The user with id '2020' viewed the grader report in the gradebook.                                  | web    | 186.118.81.108 |
| 11 de<br>April de<br>2020,<br>14:29 | minerva ISER            | minerva ISER                        | Curso: INTRODUCCION SST-GA<br>Introducción a la Seguridad y Salud en<br>el Trabajo – grupo A   | Informe<br>general         | Informe de<br>resumen de notas<br>visto | The user with id '2020' viewed the overview report in the<br>gradebook.                             | web    | 186.118.81.108 |
| 11 de<br>April de<br>2020           | minerva ISER            |                                     | Curso: INTRODUCCION SST-GA<br>Introducción a la Seguridad y Salud en<br>al Trabaio – grupo A   | Informe del<br>Calificador | Informe del<br>examinador visto         | The user with id '2020' viewed the grader report in the gradebook.                                  | web    | 186.118.81.108 |

Si se desea buscar por un estudiante específico en la opción todos los participantes filtramos por el nombre del participante y damos la opción CONSEGUIR REGISTROS.

| $\frac{1}{10000000000000000000000000000000000$                                                                                                    | idad y Saluc<br>Iar Minerva- Primer Ser<br>Semestre 1 Intr                          | nestre 2020 <b>)</b><br>oducción a la Segu | Fabajo -<br>Facultad de Ciencia<br>Iridad y Salud en el | – Grupo A<br>s Administrativas y Sociales<br>Trabajo – grupo A 💙 Informes 🔪 Regis | itros    |               |
|----------------------------------------------------------------------------------------------------|-------------------------------------------------------------------------------------|--------------------------------------------|---------------------------------------------------------|-----------------------------------------------------------------------------------|----------|---------------|
| INTRODUCCION SST-GA Introducción a la Seg<br>Todos los participantes                                                                                                    | <ul> <li>Todos los días</li> </ul>                                                  | o – grupo A<br>♦                           | Todas las activida                                      | ides d                                                                            | Todas la | is acciones 🗢 |
| Todos los participantes<br>BRAHYAN STIVEN ARMESTO QUIROGA<br>NELLY YULIANA BRACHO RUIZ<br>ANGIE KATERINE BURGOS ISIDRO<br>NATALIA nuli CABALLERO FLOREZ<br>EDNA CABEZA MANTILLA<br>PETER STEVENS CASTAEDA PINILLA<br>YURLEY CAROLINA CONTRERAS TORRES<br>ANDRES EL IDE GABCIA LOREZ | Conseguir estos regi<br>1 2 3 ·                                                     | Stros<br>4 5 6 7<br>Componente             | 8 9 10<br>Nombre<br>evento                              | 36 ×<br>Descripción                                                               | Origen   | Dirección     |
| ANDIGA TELITE SANCIA LOPEZ<br>DANIXA FERNANDA GONZALEZ MEDINA<br>DEISI LORENA JAIMES CAAS<br>KAREN JULIANA JAIMES LIZCANO<br>DANIELA LOBO MONTES<br>ELIANA ISABEL LOBO MONTES<br>KARCI, JULIANA MAX BARBA                                                                           | io: INTRODUCCION<br>-GA Introducción a la<br>uridad y Salud en el<br>iajo – grupo A | Sistema                                    | Curso visto                                             | The user with id '2020' viewed the course with id '596'.                          | web      | 186.118.81    |
| LIZETH VANESA MENDOZA CAMARGO<br>WILMER RICARDO MIRANDA ACEVEDO<br>MARIA AURORA MONTAEZ ALVAREZ<br>KAREN TATIANA MONTAEZ CARREO<br>YEFFERSON FABIAN MONTANEZ MONTANEZ                                                                                                    | io: INTRODUCCION<br>-GA Introducción a la<br>uridad y Salud en el<br>uajo – grupo A | Usuario                                    | Informe de<br>notas de<br>usuario visto                 | The user with id '2020' viewed the user report in the gradebook.                  | web      | 186.118.81    |

Institución pública sujeta a inspección y vigilancia del Ministerio de Educación Nacional Calle 8 # 8-155 Barrio Chapinero / Teléfono: (7) 568-2597 Fax: (7) 568 1736 NIT: 890.501.578-4 www.iser.edu.co Pamplona, Norte de Santander

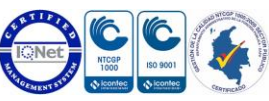

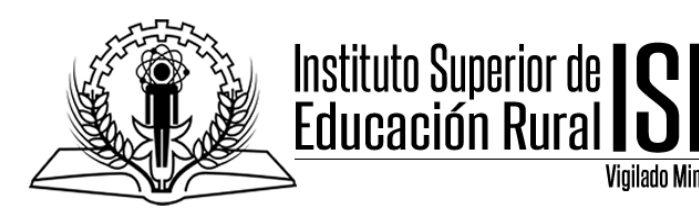

Una vez realizado el filtro y la consulta la plataforma nso mostrara todas las actividades e ingresos realizados por el estudiante que elegimos.

Vigilado MinEducación

| Hora                                  | Nombre<br>completo<br>del<br>usuario | Usuario<br>afectado | Contexto del evento                                                                                 | Componente | Nombre<br>evento         | Descripción                                                                                                  | Origen | Dirección   |
|---------------------------------------|--------------------------------------|---------------------|----------------------------------------------------------------------------------------------------|------------|--------------------------|----------------------------------------------------------------------------------------------------|--------|-------------|
| 3 de<br>April<br>de<br>2020,<br>16:32 | KAROL<br>JULIANA<br>MAX<br>BARBA     | -                   | Curso:<br>INTRODUCCION SST-<br>GA Introducción a la<br>Seguridad y Salud en<br>el Trabajo – grupo A | Sistema    | Curso visto              | The user<br>with id<br>'2059'<br>viewed the<br>course with<br>id '596'.                                      | web    | 186.1.143.  |
| 3 de<br>April<br>de<br>2020,<br>16:30 | KAROL<br>JULIANA<br>MAX<br>BARBA     | -                   | Archivo: PLAN DE<br>TRABAJO I CORTE                                                                 | Recurso    | Módulo de<br>curso visto | The user<br>with id<br>'2059'<br>viewed the<br>'resource'<br>activity with<br>course<br>module id<br>'3868'. | web    | 186.1.143.1 |
| 3 de<br>April<br>de                   | KAROL<br>JULIANA<br>MAX              | -                   | Curso:<br>INTRODUCCION SST-<br>GA Introducción a la                                                 | Sistema    | Curso visto              | The user<br>with id<br>'2059'                                                                                | web    | 186.1.143.  |

6. Para poder descargar los reportes en un formato Excel, nos dirigimos a la parte inferior de la página de reportes en la opción DESCARGAR DATOS DE TABLA COMO, seleccionamos la opción MICROSOFT EXCEL.XLS, y damos descargar.

|                                | Descargar datos de tabla como             | Valores separados por comas (.csv) 🗢 | Descargar |        |
|--------------------------------|-------------------------------------------|--------------------------------------|-----------|--------|
|                                |                                           | Valores separados por comas (.csv)   |           |        |
| 4                              |                                           | Microsoft Excel (.xlsx)              |           |        |
|                                |                                           | labla HTML                           |           |        |
| eño v administración MTIC-ISER |                                           | Javascript Object Notation (.json)   |           | lin at |
| cine                           | y duministration while iserv              | OpenDocument (.ods)                  |           | Insu   |
| ed :                           | se ha identificado como <u>minerva IS</u> | Portable Document Format (.pdf)      |           | Edu    |
| RO                             | DUCCION SST-GA                            |                                      |           |        |
|                                |                                           |                                      |           |        |

Institución pública sujeta a inspección y vigilancia del Ministerio de Educación Nacional Calle 8 # 8-155 Barrio Chapinero / Teléfono: (7) 568-2597 Fax: (7) 568 1736 NIT: 890.501.578-4 www.iser.edu.co Pamplona, Norte de Santander

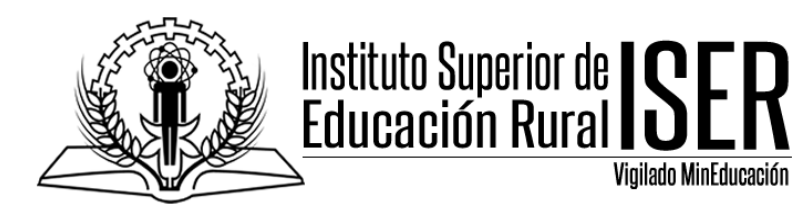

7. Una vez se descarga el archivo podemos revisar detalladamente en excel los datos solicitados.

|       | Participantes                               |                                                                                                    |          |
|-------|---------------------------------------------|----------------------------------------------------------------------------------------------------|----------|
|       | Insignias                                   |                                                                                                    |          |
|       | ☑ Competencias                              | Descargar datas de tabla como Microsoft Evcel (visv)                                                                                                    | Descarga |
|       | Calificaciones                              |                                                                                                    | Descarga |
|       | PRESENTACIÓN DEL CURSO                      |                                                                                                    |          |
|       | C CONCEPTUALIZACION EN                      | Diseño y administración MTIC-ISER<br>Usted se ha identificado como <u>minerva ISER</u> : Profesor ( <u>Volver a mi rol normal</u> )<br>INTRODUCCION SST-GA |          |
|       | 🗅 Tema 2                                    | <u>Moodle Docs para esta página</u>                                                                                                    |          |
|       | 🗅 Tema 3                                    | Resumen de conservación de datos                                                                                                    |          |
| 40.12 | 1.208.63/minerva2019-2/course/view.php?id=5 | Descargar la app para dispositivos móviles<br>596                                                                                                    |          |
| ×     | logs_INTRODUCCIOxlsx                        | historia de la chamdocx articles-47504_recurszip articles-15031_Guiazip                                                                                    |          |
|       |                                             |                                                                                                    |          |

| ×≣    | B 5        | - @-                  | Ŧ            |            |           |       |           |            | lo                     | gs_IN          | NTRODUCCION S  | ST-GA_2             | 200411-1517 -          | Excel        |            |           |          |           |                                          | ?                               | x - 5                      | ×       |
|-------|------------|-----------------------|--------------|------------|-----------|-------|-----------|------------|------------------------|----------------|----------------|---------------------|------------------------|--------------|------------|-----------|----------|-----------|------------------------------------------|---------------------------------|----------------------------|---------|
| ARC   | HIVO IN    | ICIO                  | INSERTAR     | DISEÑO E   | DE PÁGINA | FÓ    | RMULAS    | DATOS      | REVISAR                | ١              | VISTA          |                     |                        |              |            |           |          |           |                                          |                                 | Iniciar sesió              | n 🔍     |
| Peg   | ∎          | Calibri<br>N <i>K</i> | <u>s</u> - 🖽 | 12 • A     | = :       |       | - ≫-<br>= | 🔐 Ajustar  | texto<br>nar y centrar | Ŧ              | General        | +<br>€0 00<br>00 →0 | Formato<br>condicional | Dar formato  | Estilos de | insertar  | Eliminar | Formato   | ∑ Autosuma<br>↓ Rellenar ×<br>◆ Borrar × | • AZT<br>Ordenar y<br>filtrar • | Buscar y<br>seleccionar •  |         |
| Porta | ipapeles 🕞 |                       | Fuente       |            | G.        |       | Alir      | neación    |                        | G <sub>2</sub> | Número         | G.                  |                        | Estilos      |            |           | Celdas   |           |                                          | Modificar                       |                            | ^       |
| A1    |            | <b>+</b> ;            | × ✓          | fx F       | lora      |       |           |            |                        |                |                |                     |                        |              |            |           |          |           |                                          |                                 |                            | ~       |
|       |            |                       |              |            |           |       |           | _          |                        |                |                |                     |                        | _            |            |           |          |           |                                          |                                 | _                          |         |
| -     | -          | A                     |              | B          |           |       |           | C          |                        | -              |                |                     |                        | D            | )          |           |          |           |                                          | E                               | F                          | _       |
| 1     | Hora       |                       | Nombre       | e completo | del usua  | rio U | suario a  | fectado    |                        | Con            | ntexto del eve | nto                 |                        |              |            | 1 0 1     |          |           |                                          | Component                       | e Nombre ev                | en Des  |
| 2     | 3/04/202   | 20 16:32              | KAROL        | JULIANA    | VIAX BAR  | BA -  |           |            |                        | Cur            | rso: INTRODU   | CCION               | SI-GA Intr             | oduccion a l | la Segurid | ad y Sali | ud en e  | l Trabajo | o – grupo A                              | Sistema                         | Curso visto                | The     |
| 3     | 3/04/202   | 20 16:30              | KAROL        | JULIANA    | VIAX BAR  | BA -  |           |            |                        | Arc            | hivo: PLAN DE  | : TRABA             | UOTCORTE               |              |            | 1.01      |          |           |                                          | Recurso                         | Modulo de                  | cu The  |
| 4     | 3/04/202   | 0 16:30               | KAROL        | JULIANA    | VIAX BAR  | BA -  |           |            |                        | Cur            | so: INTRODU    | CON                 | ST-GA Intr             | oduccion a l | la Segurid | ad y Sali | ud en e  | I Irabajo | o – grupo A                              | Sistema                         | Curso visto                | The     |
| 5     | 1/04/202   | 0 13:50               | KAROL        | JULIANA    | VIAX BAR  | BA -  |           |            |                        | Cur            | SO: INTRODU    |                     | DIMER COL              | oduccion a i | ia segurio | ad y Sait | ud en e  | i irabajo | o – grupo A                              | Sistema                         | Curso visto                | The     |
| 5     | 1/04/202   | 0 13:49               | KAROL        | JULIANA    | VIAX BAR  |       |           |            | X BARBA                | Cue            | estionario: PA |                     | RIVIER COR             |              |            |           |          |           |                                          | Cuestionari                     | o Intento de o             | cu The  |
| /     | 1/04/202   | 0 13:49               | KAROL        | JULIANA    | VIAX DAR  |       | ARUL JU   | JLIANA MA  | X DAKDA                | Cue            | estionario: PA |                     | RIVIER COP             |              |            |           |          |           |                                          | Cuestionari                     | o Ha comenz<br>o Médulo do | ac The  |
| 8     | 1/04/202   | 0 13:49               | KAROL        | JULIANA    | VIAX DAR  |       |           |            |                        | Cue            | estionario: PA |                     | RIVIER COP             |              |            |           |          |           |                                          | Cuestionari                     | o Módulo de                | ct The  |
| 10    | 1/04/202   | 0 12.40               | KAROL        |            | MAX DAR   |       |           |            |                        | Cue            | cou INTRODU    |                     | ST CA Inte             | oducción o l | la Sogurid | od y Sol  | ud on o  | Trobald   |                                          | Cuestionan                      | Curso visto                | The     |
| 11    | 21/02/202  | 10 13.47              | KAROL        |            | MAX DAR   |       |           |            |                        | Cur            | SO: INTRODU    | CLON                | ST CA Inte             | oducción a l | la Segurid | ad y Sali | ud en e  | l Trabaju | grupo A                                  | Sistema                         | Curso visto                | The     |
| 12    | 31/03/20   | 20 17.5               | KAROL        |            | MAX BAD   | BA -  |           |            |                        | Cur            | SO: INTRODU    | CLON                | ST-GA Intr             | oducción a l | la Segurid | ad y Sali | ud on o  | l Trabajo |                                          | Sistema                         | Curso visto                | The     |
| 12    | 31/03/20   | 20 17.5               | RAPOL        |            | MAX BAD   | BA KI |           | ΠΙΔΝΔ ΜΔ   | Y RADRA                | Cur            | actionario: PA |                     |                        | TF           | ia Jegunu  | au y Jan  | uu en e  | ritabajo  | Sidho Y                                  | Cuestionari                     | o Intento del              | ci The  |
| 14    | 31/03/20   | 20 17.5               | KAROL        |            | MAX BAD   |       |           |            | Y BADBA                | Cue            | estionario: PA |                     | DIMED COD              | TE           |            |           |          |           |                                          | Cuestionari                     | o Intento del              | ia The  |
| 15    | 31/03/20   | 20 17.5               | KAROL        | ILILIANA   | MAX BAR   | BA K  | AROL II   |            | X BARBA                | Cur            | so: INTRODU    | CLON                | SST-GA Intr            | oducción a l | la Segurid | ad v Salı | ud en e  | l Trabaio | – grupo A                                | Sistema                         | Usuario cal                | ifi The |
| 16    | 31/03/20   | 20 17:5               | KAROL        | IULIANA    | MAX BAR   | BA KA | AROL IL   | JI JANA MA | X BARBA                | Cue            | estionario: PA | RCIAL P             | RIMER COF              | TF           | a seguna   | uu y oun  | aa en e  | . mabaji  | Brabott                                  | Cuestionari                     | o Resumen d                | el The  |
| 17    | 31/03/20   | 20 17:4               | B KAROI      | IULIANA I  | MAX BAR   | BA KA | AROL IL   | JI JANA MA | X BARBA                | Cue            | estionario: PA | RCIAL P             | RIMER COR              | TF           |            |           |          |           |                                          | Cuestionari                     | o Intento de l             | cu The  |
| 18    | 31/03/20   | 20 17:4               | 4 KAROL      | JULIANA I  | MAX BAR   | BA KA | AROL IL   | JUANA MA   | X BARBA                | Cue            | estionario: PA | RCIAL P             | RIMER COF              | TE           |            |           |          |           |                                          | Cuestionari                     | o Intento de l             | cu The  |
| 19    | 31/03/20   | 20 17:4               | KAROL        | JULIANA    | MAX BAR   | BA KA | AROL JU   | JUANA MA   | X BARBA                | Cue            | estionario: PA | RCIAL P             | RIMER COF              | TE           |            |           |          |           |                                          | Cuestionari                     | o Intento de l             | cu The  |
| 20    | 31/03/20   | 20 17:4               | 1 KAROL      | JULIANA I  | MAX BAR   | BA KA | AROL JU   | JLIANA MA  | X BARBA                | Cue            | estionario: PA | RCIAL P             | RIMER COF              | TE           |            |           |          |           |                                          | Cuestionar                      | o Intento de               | cu The  |
| 21    | 31/03/20   | 20 17:3               | KAROL        | JULIANA I  | MAX BAR   | BA KA | AROL JU   | JLIANA MA  | X BARBA                | Cue            | estionario: PA | RCIAL P             | RIMER COF              | TE           |            |           |          |           |                                          | Cuestionari                     | o Intento de               | cu The  |
| 22    | 31/03/20   | 20 17:3               | <b>KAROL</b> | JULIANA I  | MAX BAR   | ва кл | AROL JU   | JLIANA MA  | X BARBA                | Cue            | estionario: PA | RCIAL P             | RIMER COF              | TE           |            |           |          |           |                                          | Cuestionari                     | o Intento de o             | cu The  |
| 23    | 31/03/20   | 20 17:3               | 7 KAROL      | JULIANA I  | MAX BAR   | BA K/ | AROL JU   | JLIANA MA  | X BARBA                | Cue            | estionario: PA | RCIAL P             | RIMER COP              | RTE          |            |           |          |           |                                          | Cuestionari                     | o Intento de o             | cu The  |

Institución pública sujeta a inspección y vigilancia del Ministerio de Educación Nacional Calle 8 # 8-155 Barrio Chapinero / Teléfono: (7) 568-2597 Fax: (7) 568 1736 NIT: 890.501.578-4 www.iser.edu.co Pamplona, Norte de Santander

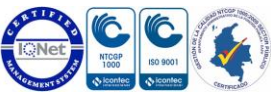